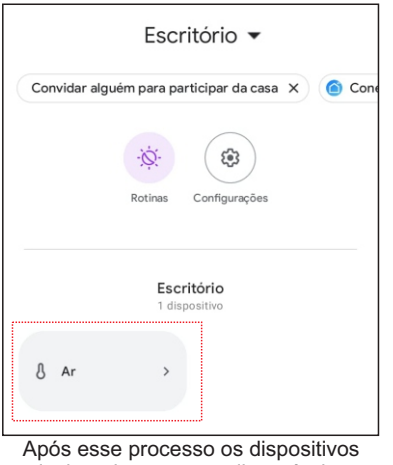

selecionados estaram disponíveis no Goolge Home

### 5. Como utilizar o comando de voz na Alexa e no Google Home.

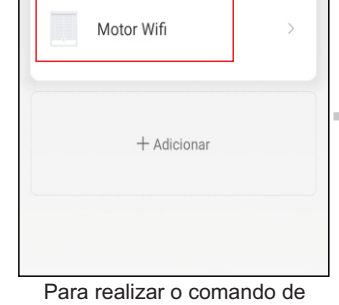

voz é preciso nomear o dispositivo de forma adequada, para que seu acionamento ocorra com sucesso. 1° Selecione o dispositivo, pressione

e segure na tela do seus Smartphone.

Mc Excluir + Adicionar

Surgirão as seguintes opções, selecione renomear

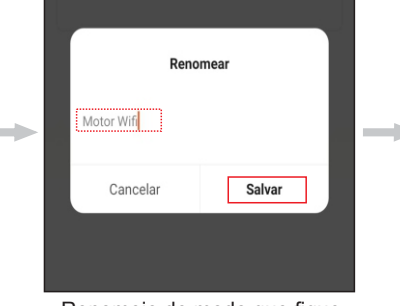

Renomeie de modo que fique claro o dispositivo a ser acionado. Conforme exemplo ao lado.Após renomear o diapositivo clique em "Salvar"

Persiana escritório + Adicionar Após salvar a nomenclatura o

dispositivo se apresentará com o novo nome.

Guarda

0

0

Cancelar

\*Ao final desse procedimento faça o teste de acionamento por voz pela Alexa, dizendo a seguinte frase: "Alexa, abrir persiana escritório" conforme exemplo acima. Depois teste o mesmo comando, porém para "fechar" a persiana. No Google home, diga: "Ok Google, ligar persiana escritório" ou "Ok Google, desligar persiana escritório". **Para acionamento por voz no Google** 

existem algumas diferenças por conta da limitação da plataforma para esses tipos de dispositivos.

\*Para realizar o comando de parada por voz é necessário criar uma cena com o comando de parada.

### 6. Ativando cenas com comando de voz na Alexa e no Google Home.

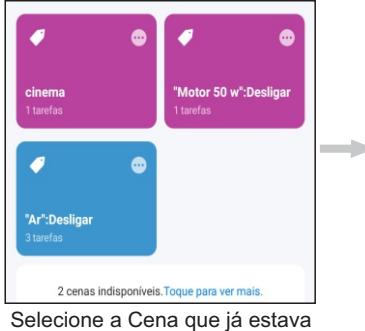

Se Ð 5 Tocar para Executar 0 Então Persiana escritório Clique na opção destacada. previamente programada.

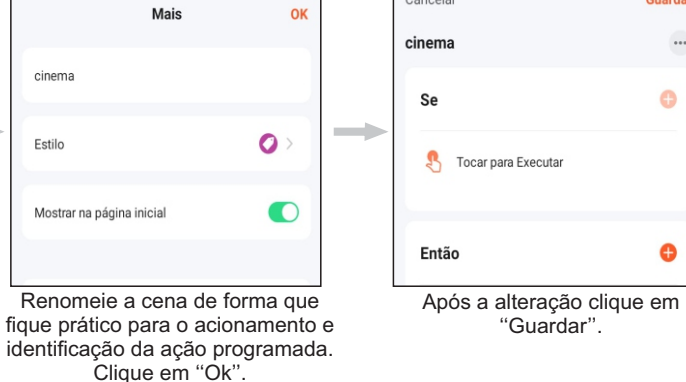

\*Para acionar a cena pela Alexa é necessário dizer: "Alexa, ligar cinema", conforme exemplo acima. O comando deve ser executado com a formulação de - O nome do dispositivo inteligente como a "Alexa", seguido pelo comando de "Ligar" e por fim o nome definido na cena, como no exemplo "Cinema"

Após o comando de voz a cena será executada.

Em relação ao Google home é preciso dizer:"Ok Google, ativar cinema", conforme exemplo. O nome do dispositivo inteligente como o "Google home" seguido pelo comando de "Ativar" e por fim o nome definido na cena, como no exemplo "Cinema".

Após o comando de voz a cena será executada.

**EMTECO** 

## Motor WiFi

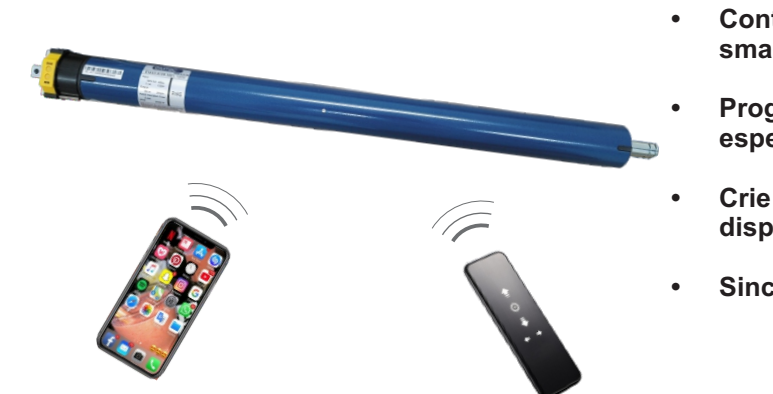

### 1. Sincronizando seu Smartphone com o motor

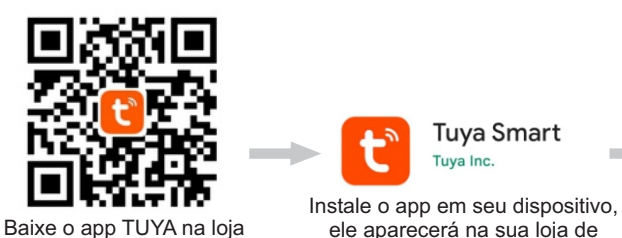

de aplicativos de seu

smartphone.

Tuya Smart Tuva Inc

aplicativos conforme acima

Sele

smartp em regi

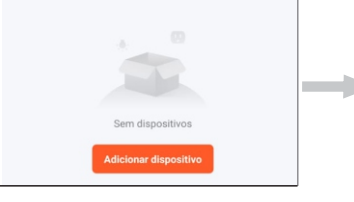

(BLE) Aquecedo de óleo (Wi-Fi) Cobertor elétrico (BLE+Wi-F n. . Clique em "Eletrodoméstico

Clique em "Ad. Dispositivo"

Após ativar as permissões

selecione uma rede de WiFi

2.4G e coloque a senha.

\*O diapositivo conecta-se

apenas a redes 2.4G.

₼ .....

P" role a tela para baixo.

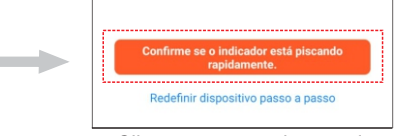

Clique na opção destacada "Confirme se o indicador está picando rapidamente"

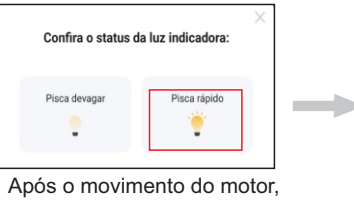

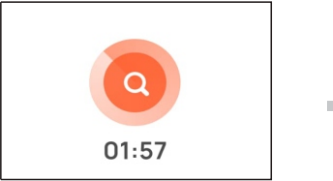

O processo de busca do dispositivo iniciará, após alguns instantes o motor fará um movimento.

### clique na opção destacada "Pisca rapidamente"

 Controle seu motor pelo controle remoto e pelo seu smartphone.

Programe horários para execução de comandos especifico.

Crie cenários integrando seu motor com outros dispositivos.

Sincronize seus motores com Alexa e Google Home.

|                                                                                           | Registrar                                                                                                    |
|-------------------------------------------------------------------------------------------|----------------------------------------------------------------------------------------------------|
|                                                                                           | Brasil                                                                                                    |
| Faça o login com uma conta<br>existente                                                   | E-mail                                                                                                    |
| registrar                                                                                 | Eu concordoPolítica de Privacidade Termo de<br>Acordo do Usuário e Política de Privacidade das<br>Orianças                                              |
| Tentar agora                                                                              | Obter código de verificação                                                                                                    |
| cione o aplicativo em seu<br>hone. Ao abrir o app clique<br>strar e siga o passo a passo. | Registre uma conta de e-mail valida e depois crie uma senha.                                                                                            |
| < Adicionar dispositivo () 등                                                              | 🛜 Nome do Wi-Fi                                                                                                    |
| Engenharia<br>elétrica<br>Motor                                                           | Digite o nome da rede Wi-Fi manualmente ou habilite a<br>permissão de locative da sua store na dispositivos Wi-Fi<br>automaticamente Ativar permissões. |
| Burninação<br>Sensor de<br>protecção<br>(WFF) Cortinas<br>Cortinas<br>(BLE) (Zgbee)       | 🛆 Senha                                                                                                    |
| Selecione a opção marcada<br>acima, "Motor WiFi"                                          | Nessa etapa será necessário<br>ativar as permissões de<br>Localização e bluetooth.                                                                      |
|                                                                                           |                                                                                                    |
| Com seu controle em                                                                       | O motor fará um movimento curto de subida e descida.                                                                                                    |
| e pressione o botão de<br>PROG 4 vezes seguidas                                           |                                                                                                    |
| e uma quinta vez por 3 segundos.                                                          | 100%                                                                                                    |
|                                                                                           |                                                                                                    |
|                                                                                           |                                                                                                    |
| O motor fará um movimento curto de subida e descida.                                      | 88 0                                                                                                    |
|                                                                                           | Coen stop Close                                                                                                    |
|                                                                                           | Após alguns instantes<br>aparecerá a tela acima.                                                                                                    |

subida, descida e parada.

### 2. Criando uma cena

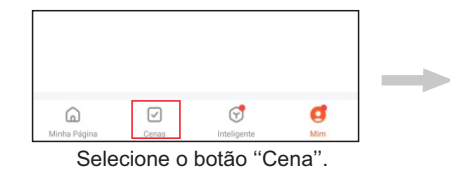

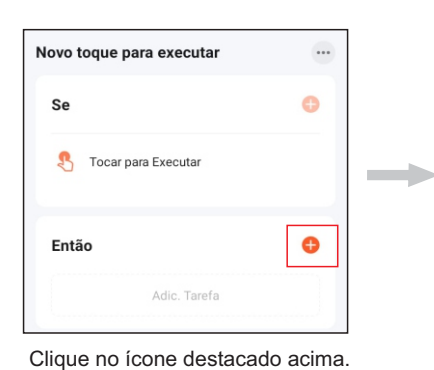

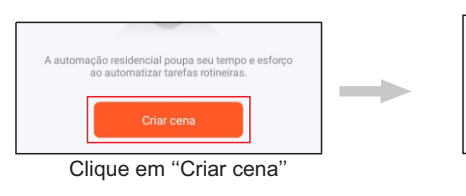

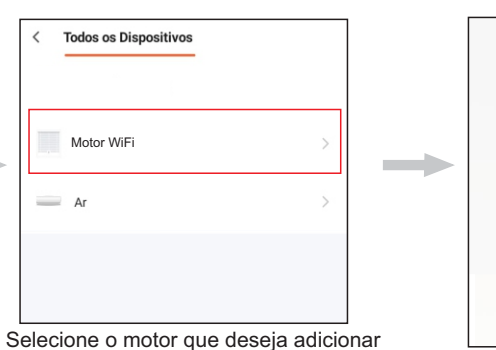

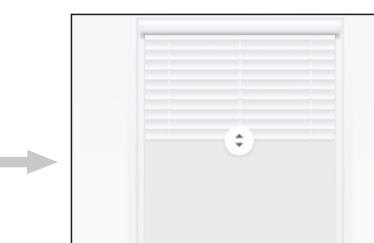

Executar 3

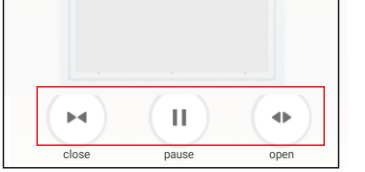

Criar cena

Clique em "Executar'

Selecione um comando a ser executado.

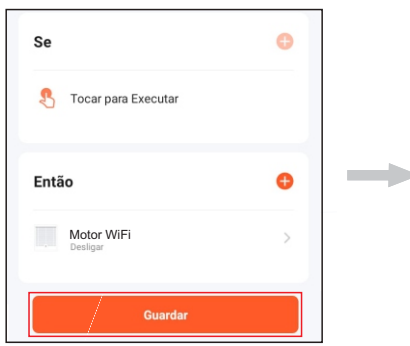

Clique em "Guardar".

# Automação Executar 2 cenas indisponíveis. Toque para ver mais Clique em cima da cena para executar

à cena para execução de uma ação.

Ar

a ação previamente programada.

### 3. Configurando o Timer

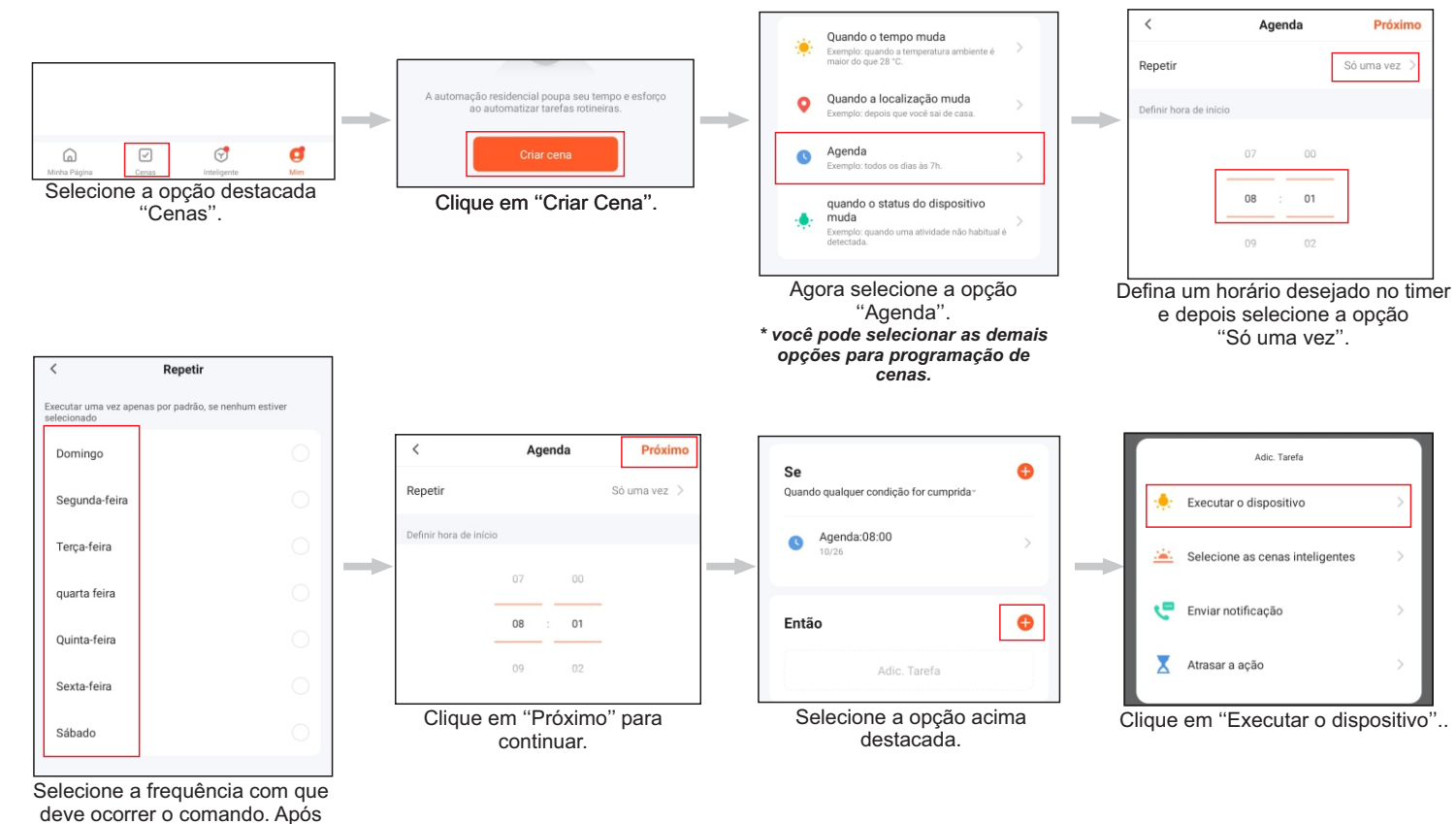

Codos os Dispositivos \$ Motor WiFi Ar • 11 Selecione o dispositivo que Escolha qual ação deve ser executada. deseja configurar. 4. Sincronizando com Alexa e Google Home a.Sincronizando Alexa 80 Clique aqui para adicionar a... Servicos de voz de terceiro Mais 3 0 •• \* đ 6  $\checkmark$ 9 Selecione Alexa para prosseguir Selecione a opção destacada acima "Mim". na sincronização. Acessar Amazon 🜔 ..... 🜔 Vincular Tuya Smart com a Alexa Ative a Skill Tuya Smart e vincule a sua conta com a Alexa. ÎB Desative a Skill no aplicativo Alexa para desvincular a sua conta quando quiser. CANCELAR VINCULAR Clique em "Vincular", para sincronizar Este ícone surgirá no centro a Tuya com a Alexa. de sua tela, aguarde alguns instantes. b.Sincronizando Google Home Clique aqui para adicionar a... Fazer login 00 • Serviços de voz de terceiros Mais •: 0 \* Ligado com o Google Assistant SmartThings Alexa Google

13:25 0 0 0

0 ♥⊿∎

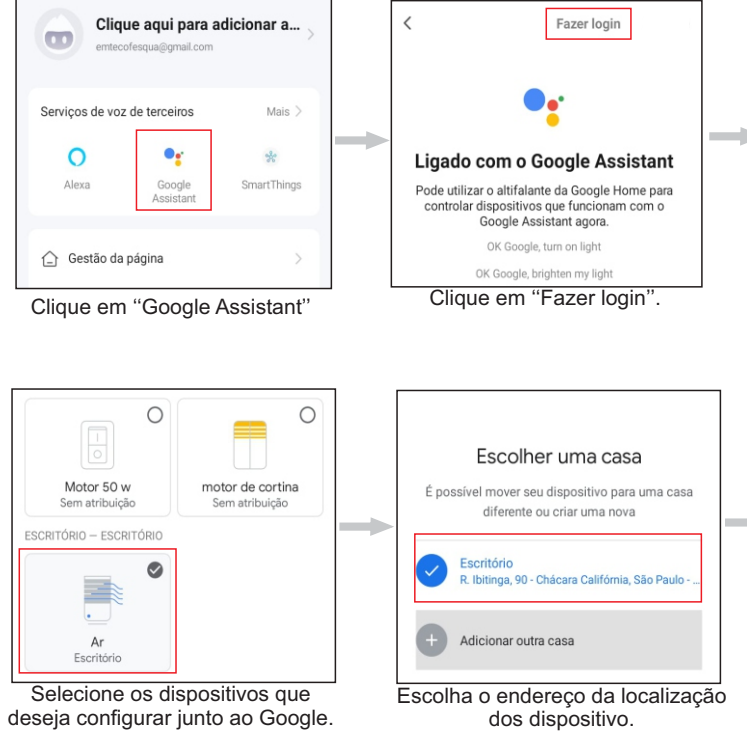

definir a frequencia de funcionamento,

retorne a tela anterior.

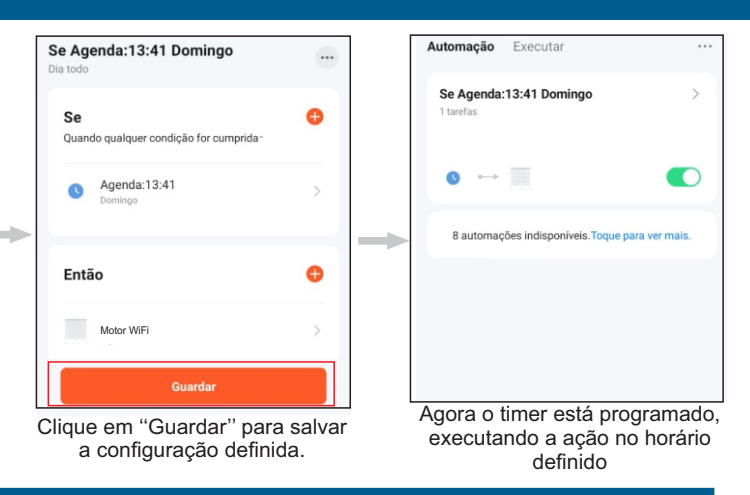

| < Fazer login novamente                                                                                                    |                               | < Ac                                                                                                    | amazon                                                                                                    |
|----------------------------------------------------------------------------------------------------|-------------------------------|----------------------------------------------------------------------------------------------------|----------------------------------------------------------------------------------------------------|
| Fazer login novamente Clique em fazer login, vocês sera redirecionado para a pagina da Amazon. Já está vinculado à Alexa da Amazon                                                                                                    |                               | < Ac<br>Fazer login<br>E-mail ou número d<br>Senha Amazon<br>✓ Mostrar senha<br>Caso já tei<br>o login cor<br>crie ui | eesar Amazon<br>amazon<br>Esqueci a senha<br>e telefone<br>nha uma conta, faça<br>n e-mail e senha ou<br>ma nova conta.                     |
| Você pode controlar dispositivos habilitados pr<br>Alexa com os alto-falantes de Alexa da Amazo<br>como<br>Alexa, acender a luz<br>Alexa, ac condicionado a 20° C<br>Alexa, desligar o difusor<br>Alexa, aumentar o ar condicionado em 3 grau<br>Veja mais formas de ligar<br>Quando essa mensagens su<br>o processo de sincronizaçã<br>estará concluído. | ara<br>in,<br>s<br>rgir<br>io |                                                                                                    |                                                                                                    |
| Conclora Toya onarcen quaquer<br>dispositivo<br>Essa vinculação estará disponível em dispositivos ou<br>serviços em que sua Conta do Google esteja conectada.<br>Cancelar<br>Continuar                                                                                                    |                               | Conecte sua Tu<br>con<br>aplicação terá a seg<br>utorização.<br>Controlar dispositivo<br>Confir<br>Autor<br>Confirme  | Tuya Smart<br>nya Smart conta à Conta<br>lo Google<br>ulinte permissão após a<br>s<br>mar autorização<br>rização Negada<br>e a autorização. |
| Mover dispositivo         O dispositivo vai ser movido para outra casa         Resumo         Adicionado a Escritório         Isso afeta o acesso dos membros da familia         Mover dispositivo                                                                                                    | M.<br>Cr                      | Onde está<br>Escolha um ambie<br>ajudará você a<br>eus ambientes<br>Escritório<br>iar novo<br>Banheiro                | a este dispositivo?<br>ente para este dispositivo. Isso<br>organizar seus aparelhos.                                                        |
| Clique em "Mover dispositivo".                                                                                                    | Es                            | Banheiro                                                                                                    | nbiente em que est                                                                                                    |

o dispositivo.